## Zapiranje več postavk pri knjiženju plačil preko temeljnice in bančnega izpiska

Zadnja sprememba 31/08/2023 10:11 am CEST

Navodilo velja za primer knjiženja plačila enega zneska **z več odprtimi postavkami.** Več odprtih postavk lahko zapiramo z **ročnim vnosom temeljnice** ali s knjiženjem **bančnega izpiska.** 

## Zapiranje preko temeljnice

1 V meniju Knjigovodstvo > Dvostavno knjigovodstvo >

kliknemo Nov vnesemo osnovne podatke temeljnice (vrsto in datum

temeljnice, opis,...).

2 Vnesemo Konto (obvezno saldakontni konto),

3 izberemo **stranko**,

4 vnesemo znesek,

5 kliknemo na Zapiranje postavke,

6 označimo postavke, ki jih želimo zapreti.

7 Kliknemo na Shrani knjižbo.

8

Nato vnesemo še ostalo podatke in potrdimo temeljnico.

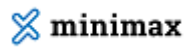

| 🗙 Opusti 🖹 Shra     | ni Potrdi        | Potrdi in nov                                            |                     |                  |                  |  |  |  |
|---------------------|------------------|----------------------------------------------------------|---------------------|------------------|------------------|--|--|--|
| Vrsta temeljnice: * | FT - Finančna te | emeljnica 🗙 🗸                                            | Datum temeljnice: * |                  | ₩.               |  |  |  |
| Opis:               |                  |                                                          |                     |                  | ✓ Podatki za     |  |  |  |
| Knjižbe             |                  |                                                          |                     |                  |                  |  |  |  |
| Datum: *            |                  | Dpis:                                                    |                     |                  |                  |  |  |  |
| Konto: *            | 1200 - Kratkoro  | 1200 - Kratkoročne terjatve do kupcev v državi 🛛 🗴 👻 + 🥒 |                     |                  |                  |  |  |  |
| Analitika:          |                  |                                                          |                     | ~ +              |                  |  |  |  |
| Stranka:            | Alica d.o.o.     |                                                          |                     | <b>x</b> ~ +     | /                |  |  |  |
| Veza za plačilo:    |                  |                                                          |                     |                  |                  |  |  |  |
| V: *                | EUR              | ~                                                        | Breme:              | Dobro:<br>130,00 |                  |  |  |  |
|                     | >                | Zapi                                                     | ranje postavke      |                  |                  |  |  |  |
|                     | Zapadlost        | Opis                                                     |                     | Odprti znesek    | Znesek zapiranja |  |  |  |
|                     | 04.11.2022       | IR:2022-92                                               |                     | 10,00 🗹          | 8,00 🗹           |  |  |  |
|                     | 05.11.2022       | IR:2022-94                                               |                     | 122,00 🗹         | 122,00 🗹         |  |  |  |
|                     | 10.11.2022       | IR:2022-96                                               |                     | 36,60            | Ľ                |  |  |  |
|                     | 03.12.2022       | IR:2022-106                                              |                     | 151,20           | Ľ                |  |  |  |
|                     |                  |                                                          |                     |                  | 0,00             |  |  |  |

## Zapiranje preko Bančnega izpiska

| 1 V meniju Banka > Bančni izpiski                                  |
|--------------------------------------------------------------------|
| 2 na vrstici izpiska iz spustnega seznama izberemo Nalogodajalca/  |
| Prejemnika.                                                        |
| 3 Vnesemo Konto (obvezno saldakontni konto).                       |
| 4 Vnesemo <b>znesek</b> (breme oziroma dobro).                     |
| 5 v polju <b>Veza (sklic)</b> kliknemo gumb + (zapri več računov). |
| <b>6 Odkljukamo postavke</b> , ki jih želimo zapreti.              |
| 7 Kliknemo na 🛨 (dodaj vrstico).                                   |
| 8                                                                  |

Program prikaže povezavo na račune, ki smo jih označili za zapiranje.

• V primeru preklica že potrjenega izpiska, program ne bo preklical povezav na izbrane račune.

| tica izpiska            |                           |               |            |               | Q Iskanj | e            |
|-------------------------|---------------------------|---------------|------------|---------------|----------|--------------|
| Prejemnik/Nalogodajalec | Veza (sklic)              | Konto         | DE         | Breme         | Dobro    | EUR          |
| Alica d.o.o.            | 🗴 🗸 📃 večkratno zapiranje | i≣ 1200 × ∨ / | EUR 🗸      | 0.00          | 130.00   | 130.00       |
|                         | zapri samo en račun       |               | Zapadlost  | Odprti znesek | Znes     | ek zapiranja |
|                         | IR:2022-92                |               | 04.11.2022 | 10,00         |          | 0.00 🗹       |
|                         | IR:2022-94                |               | 05.11.2022 | 122,00        |          | 0.00 🖾       |
|                         | IR:2022-96                |               | 10.11.2022 | 36.60         |          | 0.00 🗹       |
|                         | IR:2022-106               |               | 03.12.2022 | 151.20        |          | 0.00 🗹       |
|                         |                           |               |            |               |          | 130,00       |
| Opis                    |                           |               |            |               |          |              |
| Analitika               | ~                         |               |            |               |          |              |